## **Printing Student Schedules**

This document outlines the process to print <u>individual</u>, <u>multiple (predefined)</u> and <u>multiple (user-defined)</u> student schedules.

## Print Individual Student Schedule

**1.** To view an individual student's schedule:

| Navigation                                                              | :        | St         | art Page > Se                                  | elect Stu                             | udent > <b>Sche</b>                             | duling section >                                            | > Matrix            | View |
|-------------------------------------------------------------------------|----------|------------|------------------------------------------------|---------------------------------------|-------------------------------------------------|-------------------------------------------------------------|---------------------|------|
| Scheduling<br>Bell Schedule View                                        | HOME     |            | IDENT<br>MATION SYSTEM                         |                                       |                                                 | Welcome,                                                    | Help   Sig          |      |
| Matrix View<br>Modin, Schedule<br>Request Management<br>Schedulms Setup | Start Pa | age > Stud | ent Selection > Schedule Matr                  | ix View                               |                                                 |                                                             | <i>4</i> 5 <b>K</b> |      |
|                                                                         |          | anyy/muon  | 12                                             | E                                     | nrollments for current school                   | only.                                                       |                     |      |
|                                                                         | Day      | Terms      | 1<br>Advanced Placement Calculus<br>25017X01.1 | 2<br>English III Honors<br>10235X01.4 | 3<br>Microsoft Excel and Access<br>BM202X0XLA.1 | 4<br>Microsoft Word, PowerPoint and Publish<br>BM102X0WPP.5 | 5 ner               |      |

**2.** To print an individual student's schedule:

| Navigation: | <pre>Print a Report &gt; Select Sample Schedules &gt; Submit button</pre> |
|-------------|---------------------------------------------------------------------------|
|             |                                                                           |

| Quick Lookt<br>Print A Repp<br>Switch Stude<br>List (481)<br>Information<br>Acces: Accounts<br>Addresses<br>Custom Screens<br>Democraphics<br>Exercise | IP<br>IT<br>IT<br>IT<br>IT<br>IT<br>IT<br>IT<br>IT<br>IT<br>IT                                             |                                                                                                    |  |  |  |
|----------------------------------------------------------------------------------------------------|----------------------------------------------------------------------------------------------------|----------------------------------------------------------------------------------------------------|--|--|--|
|                                                                                                    | Print A Report <sup>®</sup>                                                                                | 9983                                                                                                    |  |  |  |
|                                                                                                    | HINKI Kur saaref i galit (kor                                                                              | Student Schedules                                                                                                    |  |  |  |
|                                                                                                    | Which report to print                                                                                      |                                                                                                    |  |  |  |
|                                                                                                    | If printing student schedule, use                                                                          | courses actively enrolled in during current term (excludes dropped courses)     all courses enrolled in during current term (includes dropped courses)     enrollment as of 07/21/2014      Important/ |  |  |  |
|                                                                                                    | If printing fee list, only include<br>transactions conducted during<br>(may be overridden in report setup) | Current School Year                                                                                                    |  |  |  |
|                                                                                                    | Watermark Text                                                                                             | •                                                                                                    |  |  |  |
|                                                                                                    | Watermark Mode                                                                                             | Overlay 🗸                                                                                                    |  |  |  |
|                                                                                                    | When to print                                                                                              |                                                                                                    |  |  |  |
|                                                                                                    | Report Output Locale                                                                                       | English                                                                                                    |  |  |  |

**3.** At the **Report Queue (System) – My Jobs** screen, click the **View** link to print the student's schedule.

| Report     | t Queue (S      | ystem)          | - My Jobs             |                       |                     |             |   |
|------------|-----------------|-----------------|-----------------------|-----------------------|---------------------|-------------|---|
| System     | ReportWorks     |                 |                       |                       |                     |             |   |
|            |                 |                 |                       |                       | Refres              | h 💌         |   |
| Created    | Job Name        | S               | tarted                | Ended                 | Status              |             |   |
| 07/21/2014 | Student Schedul | es O            | 7/21/2014 10:11 AM    | 07/21/2014 10:11 AM   | Completed View-     |             |   |
| 07/21/2014 | Saint           | t Stepher       | ns Elementary S       | chedule for 🛲         | intifi, Mastilati N | Non-Areas T |   |
| 07/21/2014 | -               |                 | Stude                 | nt Schedule           |                     |             |   |
|            |                 |                 |                       |                       |                     |             |   |
|            | July 21, 201    | 14              |                       |                       |                     |             |   |
|            | Full Name:      | 100             | alitati Manyaara 200  | aller aller           |                     |             |   |
|            | Grade:          | 5               | and the track         |                       |                     |             |   |
|            | Homeroom        | mper:           | 441                   |                       |                     |             |   |
|            | Gender:         | F               |                       |                       |                     |             |   |
|            | Locker #:       | abo:            |                       |                       |                     |             |   |
|            | Date Enrolle    | ed: 08          | /25/2014              |                       |                     |             |   |
|            | Daviad          | <b>T</b> a 1990 | 6                     | Tees                  | h                   | Deem        | _ |
|            | Period          | Term            | Course                | Teac                  | ner                 | Room        |   |
|            | 2(A-E)          | 13-14           | Language Arts         | 5-441 <u>1</u> -      | 10110.000           | 203         | _ |
|            | 3(A-E)          | 13-14           | Math                  | #10.7 Max             | ny anne             | 201         | _ |
|            | 4(A-E)          | 13-14           | SCIENCE-GRADE 4       | HA-PAGE               | ny annine           | 201         |   |
|            | 5(A-E)          | 13-14           | Social Studies Fourth | h Grade               | 101140              | 203         |   |
|            | 9(A-E)          | 13-14           | Conduct               | 862444                | ny Jenifie          | 201         |   |
|            | 11(A)           | 13-14           | General Music (K-6)   | <b>E</b> SERIE        | 101. islan          | 136         |   |
|            | 12(C)           | 13-14           | ART                   | Arrente               | 5, Million (Millio) | 153         |   |
|            | 14(B,D)         | 13-14           | Physical Education    | Pression and Pression | E                   | GYM         |   |

## Print Multiple Students' Schedule (predefined group)

- 1. To view multiple students' schedule, select the desired group of students using the **Browse Students** area on the **Start Page** screen.
  - *Note:* For more information on browsing and selecting groups of students, refer to Article # 63494 in <u>PowerSource</u>.
- **2.** To print students' schedules:

| Navigation: | <pre>Student Selection screen &gt; Select Student Schedule Report</pre> |
|-------------|-------------------------------------------------------------------------|
|-------------|-------------------------------------------------------------------------|

| Select a student to view student sc   | reens or choose the popup                                                                                                    |
|---------------------------------------|----------------------------------------------------------------------------------------------------|
| menu below to perform an action fo    | or the current selection.                                                                                                    |
| Matches: (2264)                       |                                                                                                    |
| (only first 500 are listed here)      |                                                                                                    |
| (89021)                               | A CONTRACTOR OF A CONTRACTOR OF A CONTRACTOR O |
| (250848)                              |                                                                                                    |
| (35990)                               | ALL CARGES - CARD / BARRISONNA, "Specificant / Billionski                                                                                                    |
| (68877)                               | AND THE REPORT OF THE PROPERTY AND A DESCRIPTION OF THE PROPERTY OF THE PROPERTY OF                                                                                                    |
| Select a function for this group (    | of students                                                                                                    |
| Concerta initiation for this group (  |                                                                                                    |
| I DAP Directory Synchronization       |                                                                                                    |
| List Students                         |                                                                                                    |
| Mass Enroll in Classes                |                                                                                                    |
| Mass Print A Student Screen           |                                                                                                    |
| Next School Indicator                 |                                                                                                    |
| Print Report                          |                                                                                                    |
| Print Mailing Labels                  |                                                                                                    |
| Quick Export                          |                                                                                                    |
| Re-Enroll in School                   |                                                                                                    |
| Reports Menu                          |                                                                                                    |
| Search By GPA                         |                                                                                                    |
| Search By Grades/Attendance           |                                                                                                    |
| Search For Perfect Attendance         | -                                                                                                    |
| Select Students By Hand               | -                                                                                                    |
| Student Field Value                   |                                                                                                    |
| Student Schedule Report               |                                                                                                    |
| Student Screens (Counselor's Screens) | aen)                                                                                                    |
| Summer School Indicator               |                                                                                                    |
| Carrier Concernation                  |                                                                                                    |

3. On the Student Schedule Matrix Report screen, set the Max Students per Page field to `1.'

| Student Schedule Matrix Report            |                                                                                               |  |  |
|-------------------------------------------|-----------------------------------------------------------------------------------------------|--|--|
| Option                                    | Value                                                                                         |  |  |
| Report Title                              | Student Schedule                                                                              |  |  |
| Students to scan                          | <ul> <li>The selected 2264 students</li> <li>All 15728 currently enrolled students</li> </ul> |  |  |
| Max Students per Page                     | 1                                                                                             |  |  |
| Sort Order                                | <ul> <li>Last Name</li> <li>Grade Level</li> <li>Homeroom</li> </ul>                          |  |  |
| Include Active Enrollments As Of          | (MM/DD/YYYY)                                                                                  |  |  |
| Show Dropped Enrollments in Separate List |                                                                                               |  |  |
| Bell Schedule for Period Start/End Times  | •                                                                                             |  |  |
| Color Sections By:                        | <ul> <li>No Coloring</li> <li>Section</li> <li>Course</li> <li>Submit</li> </ul>              |  |  |

4. Click Submit.

#### Student schedules will generate with instructions for printing at top of the page.

#### Instructions

Selected page breaks and print options will be output when this page is printed. This instructional text will not be sent to the printer. Note that due to browser differences, some browsers may fail to properly print this report. For a list of supported browsers, consult the Hardware and Software Requirements for PowerSchool 7.x, available on PowerSource. Tips for printing: • Turn on printing of backgrounds. Shading and colorations in this reports are all "backgrounds", and not printing backgrounds will generally lead to illegible printouts. • Turn off printing of "header" information in your browser settings. If this is not off, each page printed will include (depending on browser) the URL of this page, a page number, and a time stamp. These are generally not desired for this report. • It is advised that you use your browsers "Print Preview" feature to confirm that the output is correct prior to sending to the printer. You may adjust text size using the text font size controls of your browser. You may also control landscape/portrait printing via your browser settings. Doing so may fix cases where table cells end up spanning page breaks or where the report appears too small in the final output Also note that this report has been opened in a new window. Once done printing, close this window to return to your previous PowerSchool session. **Student Schedule** LEA Office Student Name: ns idea Student ID: Homeroom: Grade: Year of Graduation:

Enrollments for current school only.

### Print Multiple Students' Schedule (user-defined group)

To print schedules for a hand-selected group of students, click **Select Students by Hand** from the drop-down.

- 1. To view multiple students' schedules, select the desired group of students using the **Browse Students** area on the **Start Page** screen.
  - *Note:* For more information on browsing and selecting groups of students, refer to Article # 63494 in <u>PowerSource</u>.
- **2.** To print students' schedules:

| Navigation: | Student Selection screen > Select Students By Hand |
|-------------|----------------------------------------------------|
|             |                                                    |

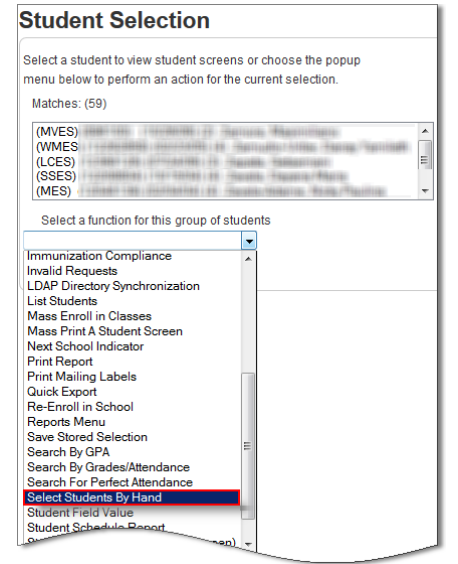

a. Hold the Ctrl key, select the desired students and click Functions button.

Select Students By Hand - (3164)

| ann salar suanna                  | - |
|-----------------------------------|---|
| annaithe manager there            |   |
| antradition (printing that / fide |   |
| Martin - Martinee - Martin        |   |
| Million - Printing of             |   |
|                                   | - |
| Keep selected students            |   |
| Permana selected students         |   |

3. At the Group Functions screen, click the Student Schedule Report link.

| Search For Perfect Attendance | Searches currently selected students for perfect attenuance.                          |  |
|-------------------------------|---------------------------------------------------------------------------------------|--|
| Select Students By Hand       | Allows for manual selection of a subset of students from currently selected students. |  |
| Student Field Value           | Sets the value of a student field value for currently selected students.              |  |
| Student Schedule Report       | Creates a printable student matrix report for the selected students.                  |  |
| Student Screepe 10            | for currently selected students.                                                      |  |

**4.** On the **Student Schedule Matrix Report** screen, set the **Max Students per Page** field to `1.'

| Student Schedule Matrix                   | Report                                                                                        |
|-------------------------------------------|-----------------------------------------------------------------------------------------------|
| Option                                    | Value                                                                                         |
| Report Title                              | Student Schedule                                                                              |
| Students to scan                          | <ul> <li>The selected 2264 students</li> <li>All 15728 currently enrolled students</li> </ul> |
| Max Students per Page                     | 1                                                                                             |
| Sort Order                                | <ul> <li>Last Name</li> <li>Grade Level</li> <li>Homeroom</li> </ul>                          |
| Include Active Enrollments As Of          |                                                                                               |
| Show Dropped Enrollments in Separate List |                                                                                               |
| Bell Schedule for Period Start/End Times  | •                                                                                             |
| Color Sections By:                        | <ul> <li>No Coloring</li> <li>Section</li> <li>Course</li> <li>Submit</li> </ul>              |

# Click Submit. Student schedules will generate with instructions for printing at top of the page.

| Instru          | uctions                                                                                                    |                                                                                              |                           |                           |                                       |                        |
|-----------------|----------------------------------------------------------------------------------------------------|----------------------------------------------------------------------------------------------|---------------------------|---------------------------|---------------------------------------|------------------------|
| Select          | Selected page breaks and print options will be output when this page is printed. This instructional text will not be sent to the printer.                                                                                                    |                                                                                              |                           |                           |                                       |                        |
| Note t<br>Softw | Note that due to browser differences, some browsers may fail to properly print this report. For a list of supported browsers, consult the Hardware and Software Requirements for PowerSchool 7.x, available on PowerSource.                                                                                                    |                                                                                              |                           |                           |                                       |                        |
| Tips fo         | or printing:                                                                                                    |                                                                                              |                           |                           |                                       |                        |
| • Tur<br>prir   | n on printing of ba<br>ntouts.                                                                                                    | ckgrounds. Shading and colorations in this rep                                               | oorts are all "backgro    | ounds", and not printin   | g backgrounds will genera             | ally lead to illegible |
| • Tur           | n off printing of "h                                                                                                    | eader" information in your browser settings. If t                                            | this is not off, each p   | bage printed will includ  | de (depending on browser)             | the URL of this        |
| • It is         | advised that you                                                                                                    | use your browsers "Print Preview" feature to c                                               | onfirm that the output    | It is correct prior to se | ending to the printer. You I          | may adjust text        |
| siz             | e using the text for the text of the text of text of text of texto | font size controls of your browser. You may<br>table cells end up spanning page breaks or wh | also control lands        | scape/portrait printin    | ng via your browser sett<br>al output | <b>ings.</b> Doing so  |
|                 | y interesting the                                                                                                    | table cond on ap spanning page broate or wi                                                  |                           |                           |                                       |                        |
| Also n          | ote that this repor                                                                                                    | t has been opened in a new window. Once don                                                  | e printing, close this    | window to return to y     | our previous PowerSchoo               | l session.             |
| Stu             | Student Schedule Listing 1-25                                                                                                    |                                                                                              |                           |                           |                                       |                        |
| Student         | Name:                                                                                                    | Automa Tanan                                                                                 |                           |                           |                                       |                        |
| Student         | ID: Initial                                                                                                    |                                                                                              |                           |                           |                                       |                        |
| Homero          | om: Hereit                                                                                                    |                                                                                              |                           |                           |                                       |                        |
| Grade:          |                                                                                                    |                                                                                              |                           |                           |                                       |                        |
| Year of         | Graduation:                                                                                                    |                                                                                              |                           |                           |                                       |                        |
|                 |                                                                                                    |                                                                                              | Enroll                    | lments for current sch    | ool only.                             |                        |
| Day             | Terms                                                                                                    | 1                                                                                            | 2                         | 3                         | 4                                     | 5 6                    |
|                 |                                                                                                    | Beginning Visual Design                                                                      | Physical Science          | College Prep Eng II       | Health Science I                      |                        |
|                 |                                                                                                    | 54152X02BV.2                                                                                 | 34102X01.1                | 10222X0C.1                | HU402X01.1                            |                        |
|                 | S1                                                                                                    | TTORNE (MARINE)                                                                              | With the second second    | Nonese Trenditor          | States (States)                       |                        |
|                 |                                                                                                    | Room: 311                                                                                    | Room: 421                 | Room: 542                 | Room: 536                             |                        |
| Α               | 13-14                                                                                                    | 1(A) S1                                                                                      | 2(A) S1                   | 3(A) S1                   | 4(A) S1                               |                        |
|                 | 10 14                                                                                                    | Civics and Economics                                                                         | Foods I                   | MATH II                   | Color Theory-Beginning                |                        |
|                 |                                                                                                    | 42092X01.3                                                                                   | FN412X01.6                | 22012X0M2.5               | 54152X02CT.2                          |                        |
|                 |                                                                                                    |                                                                                              | An orthogon the second of |                           | Restorate Sectors, 1979.              |                        |

This document is the property of the NC DPI and may not be copied in whole or in part without the express written permission of the NC DPI.